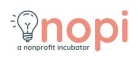

# Add New User to Google Workspace

14 Steps

Created by

Creation Date

Amanda LaFleur

November 17, 2022

Last Updated

November 17, 2022

# Go to User List in the Google Admin Console

#### STEP 2

# Click on Add new user

| ving users from all organ | izational units Add new user | r Bulk update users Down       | load users   |
|---------------------------|------------------------------|--------------------------------|--------------|
| <b>^</b>                  | Email                        | Status                         | Last sign in |
| Yayoi Koizumi             | yayoi@zerowasteithaca.       | org Active (created 1 day ago) | A minute a   |

### Enter the user's First Name, Last Name, and Primary Email

Primary email is the user's work email address.

| User Information                                  |                                          |
|---------------------------------------------------|------------------------------------------|
| First name *<br>Test                              | ••• Last name *                          |
| Primary email *                                   | (i) thenopi.org                          |
| Secondary email                                   | ) Phone number                           |
| An email (like a personal email) where you can se | nd the user initial sign-in instructions |

#### STEP 4

### Click on the domain drop-down next to Primary Email

|                                         | Last name * Person |
|-----------------------------------------|--------------------|
|                                         | e thenopi.org      |
| d the user initial cirruin instructions | Phone number       |
| nit, and profile photo $\sim$           |                    |
|                                         |                    |

# Select the correct domain for your organization

| nonscene.org                        |  |
|-------------------------------------|--|
| nopi.org                            |  |
| portraits-of-pride.org              |  |
| portraitsofpride.us                 |  |
| portraitsofprideboston.org          |  |
| seyva.org                           |  |
| steamboatkids.org                   |  |
| thenopi.org                         |  |
| thewolfandthebee.org                |  |
| zerowasteithaca.org                 |  |
| Can't find what you're looking for? |  |
|                                     |  |

#### STEP 6

### Enter the user's secondary email

This should be a personal, non-work-related email.

| Test                                                                                      |   | Person       |
|-------------------------------------------------------------------------------------------|---|--------------|
| Primary email *                                                                           |   |              |
| test \cdots                                                                               | 0 | zerowasteith |
| This will be the email the user signs in with                                             |   |              |
| Secondary email                                                                           |   |              |
| test@                                                                                     | J | Phone numbe  |
| An email (like a personal email) where you can send the user initial sign-in instructions |   |              |
|                                                                                           |   |              |
| Manage user's password, organizational unit, and profile photo $\sim$                     |   |              |
|                                                                                           |   |              |
|                                                                                           |   |              |
|                                                                                           |   |              |
|                                                                                           |   |              |

Click on Manage user's password, organizational unit, and profile photo

| Secondary email                                                                                                    |               |
|----------------------------------------------------------------------------------------------------|---------------|
| test@gail.com                                                                                                    | Phone number  |
| An email (like a personal email) where you can send the user initial sign-in instructions $% \left( {{{\left[ {{{\rm{A}}} \right]}_{{\rm{A}}}}_{{\rm{A}}}} \right)$ |               |
| Organizational unit* 🕜                                                                                                    |               |
| thenopi.org                                                                                                    | •             |
| O UPLOAD PROFILE PHOTO Password                                                                                                    |               |
| <ul> <li>Automatically generate a password</li> <li>You'll be able to view and copy the password in the next step</li> </ul>                                        |               |
| Create password                                                                                                    |               |
|                                                                                                    | CANCEL ADD NE |
|                                                                                                    |               |

#### STEP 8

### Click on the pencil icon next to Organizational unit

| er signs in with                                              |              |
|---------------------------------------------------------------|--------------|
| •••                                                           | Phone number |
| ail) where you can send the user initial sign-in instructions |              |
| ROFILE PHOTO                                                  |              |

# Select thenopi.org > Programs > Your Org's Name

| ersonal email) where you can 🕯  | Select<br>organizational unit                           |        |      |  |
|---------------------------------|---------------------------------------------------------|--------|------|--|
| it* ⑦                           | ✓ thenopi.org                                           |        |      |  |
| PLOAD PROFILE PHOTO             | <ul> <li>Programs</li> <li>Zero Waste Ithaca</li> </ul> |        | _    |  |
|                                 |                                                         | CANCEL | DONE |  |
| cally generate a password       |                                                         |        |      |  |
| le to view and copy the passwor | d in the next step                                      |        |      |  |
| ssword                          |                                                         |        |      |  |

#### STEP 10

#### **Click on DONE**

| .org              |  |  |
|-------------------|--|--|
| grams             |  |  |
| Zero Waste Ithaca |  |  |
|                   |  |  |
|                   |  |  |
|                   |  |  |
|                   |  |  |
|                   |  |  |
|                   |  |  |

STEP 11

### Click on ADD NEW USER

| est                                                                                                | 🧓 🧓 zerowasteithaca.org |
|----------------------------------------------------------------------------------------------------|-------------------------|
| his will be the email the user signs in with<br>econdary email                                     |                         |
| est@gail.com                                                                                       | Phone number            |
| n email (like a personal email) where you can send the user initial sign-in instructions           | S                       |
| rganizational unit* ③                                                                              |                         |
| ienopi.org > Programs > Zero Waste Ithaca                                                          |                         |
| <b>O</b> UPLOAD PROFILE PHOTO                                                                      |                         |
| assword                                                                                            |                         |
| Automatically generate a password<br>You'll be able to view and copy the password in the next step |                         |
| ) Create password                                                                                  |                         |

#### STEP 12

### In the next window Click on PREVIEW AND SEND

| COPY PASSWORD PRI                                                                                 |
|---------------------------------------------------------------------------------------------------|
| Send sign-in instructions<br>The email will provide a link to set the password and sign-in to God |
| PREVIEW AND SEND                                                                                  |
| Assign a license for this user so that they can begin using Good<br>Learn more                    |

### **Click on SEND**

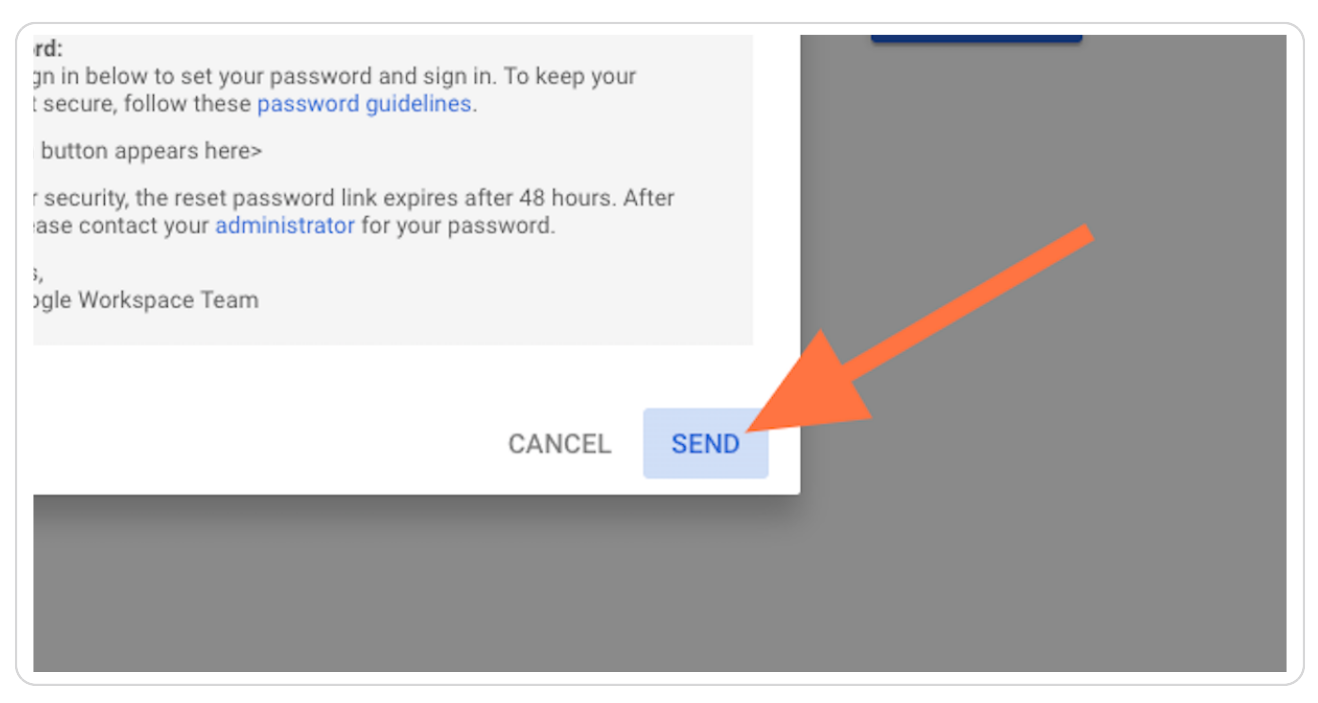

#### STEP 14

#### **Click on DONE**

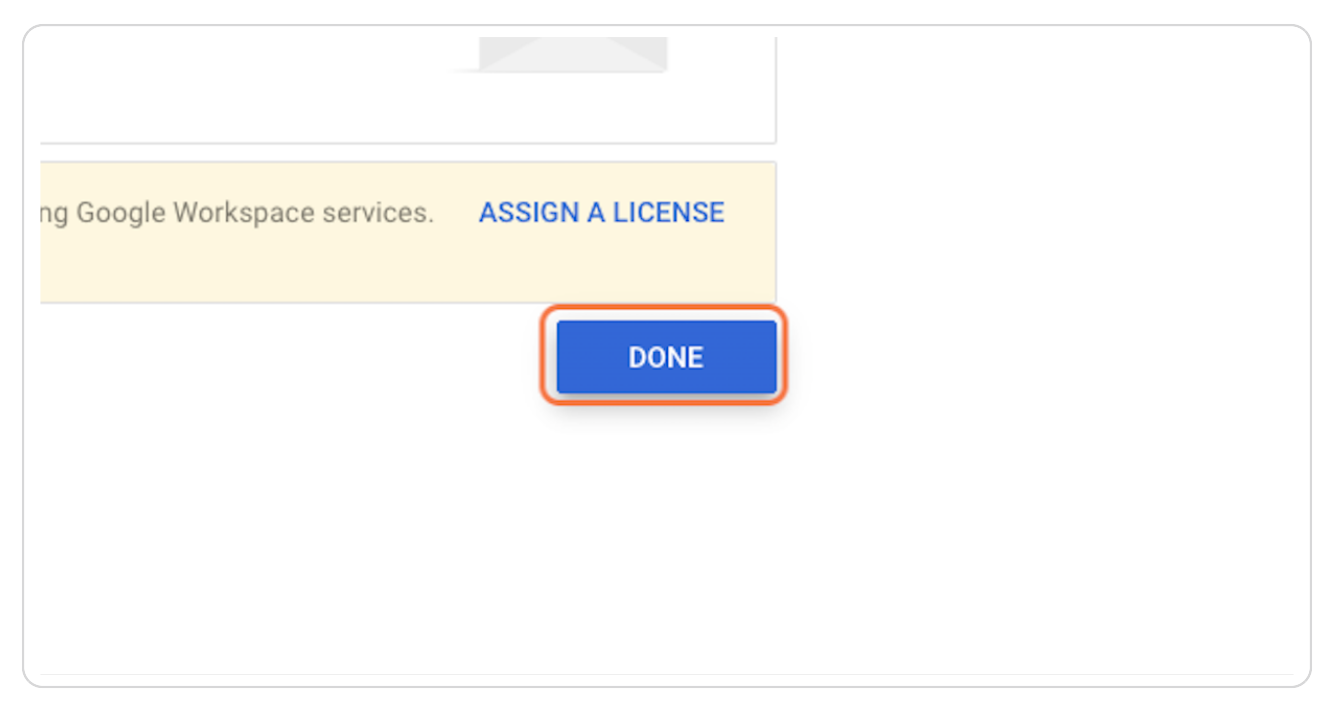

#